## **Change the Default Window Settings**

To change the default window settings for your generated module:

1. Press PF5 (windw).

The Window Parameters window is displayed. For example:

```
CU--DWM Natural Construct CU--DWMO
Oct 21 Window Parameters 1 of 1
Size ..... Height ..... ____
Width .... ____
Position .... Line ..... ____
Column ..... ____
Enter-PF1---PF2---PF3---PF4---PF5---PF6---PF7---PF8---
help retrn quit test
```

2. Use the following fields to build the DEFINE WINDOW statement:

| Field     | Description                                                                                                    |
|-----------|----------------------------------------------------------------------------------------------------|
| Size      | • Height                                                                                                    |
|           | Number of lines the window spans.                                                                                                    |
|           | • Width                                                                                                    |
|           | Number of columns the window spans.                                                                                                    |
| Position  | • Line                                                                                                    |
|           | Number of lines from the top of the panel to the top of the window.                                                                                        |
|           | • Column                                                                                                    |
|           | Number of columns from the left side of the panel to the left side of<br>the window. The line and column values form the top left corner of<br>the window. |
| Frame OFF | If this field is marked, the window is displayed without a border (frame).                                                                                 |

3. Press Enter to confirm the changes.

## **Test the Modified Window Settings**

You can view a test version of the window with the characteristics specified in the Window Parameters window.

## To test the modified window settings:

• Press PF4 (test) in the Window Parameters window.